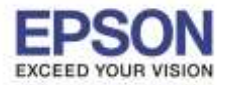

### วิธีการตั้งค่า Wi-Fi Direct ที่เครื่องพิมพ์

1.กด 🚺 เพื่อเลือกหัวข้อ ตั้งค่า Wi-Fi หรือ Wi-Fi Setup กด OK (Default อยู่ที่หัวข้อ ถ่ายเอกสาร หรือ Copy)

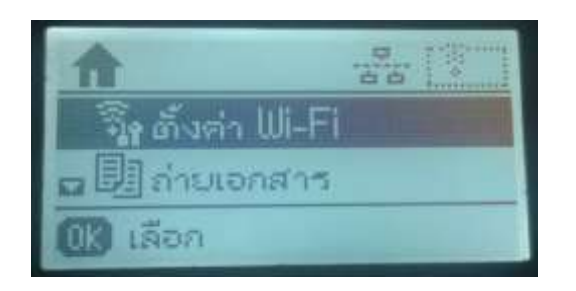

| <b>^</b>      | 0-10 |
|---------------|------|
| 🛛 💱 Wi-Fi Set | :up  |
| 🖬 🗐 Copy      |      |
| OS Select     |      |

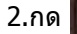

2.กด 🚺 เพื่อเลือกหัวข้อ ตั้งค่า Wi-Fi Direct หรือ Wi-Fi Direct Setup กด OK

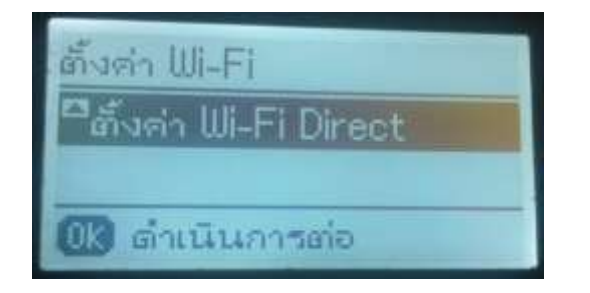

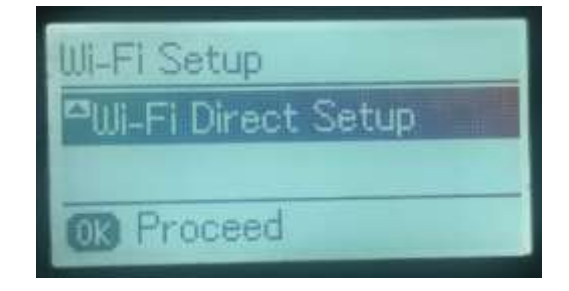

# 3.เลือก ตั้งค่าการเชื่อมต่อ หรือ Connection Setup กด OK

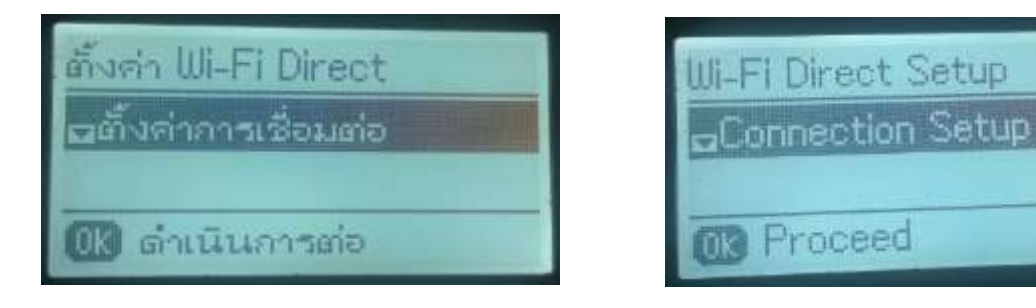

4.เลือก เริ่มต้น หรือ Start กด OK

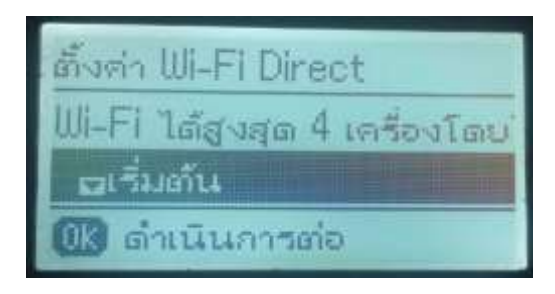

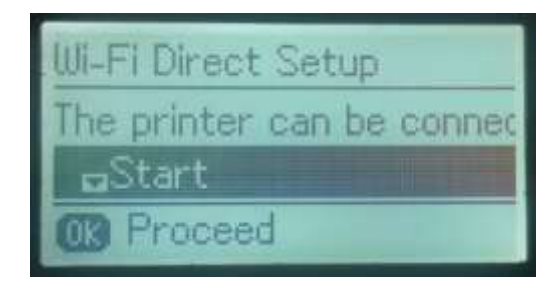

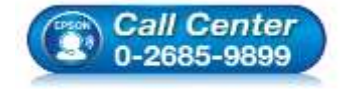

- สอบถามข้อมูลการใช้งานผลิตภัณฑ์และบริการ
- โทร.0-2685-9899
- เวลาทำการ : วันจันทร์ ศุกร์ เวลา 8.30 17.30 น.ยกเว้นวันหยุดนักขัตฤกษ์
- www.epson.co.th

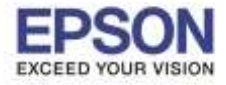

Information

Setting up... Please wait.

5.จะปรากฏหน้าต่าง ข้อมูล กำลังตั้งค่า... กรุณารอสักครู่ หรือ Information Setting up... Please wait.

| ข้อมูล         |   |
|----------------|---|
| กำลังตั้งต่า   |   |
| กรุณารอสักครู่ | _ |
|                |   |

## 6.จะปรากฏหน้าต่างยืนยันการตั้งค่ากด **OK**

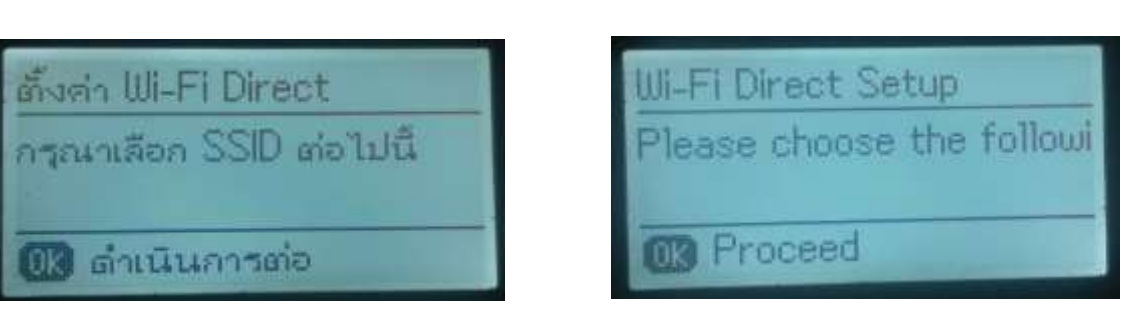

7.จะปรากฏหน้าต่างแสดงชื่อ SSID และ Password กด OK เพื่อกลับสู่เมนูหลัก

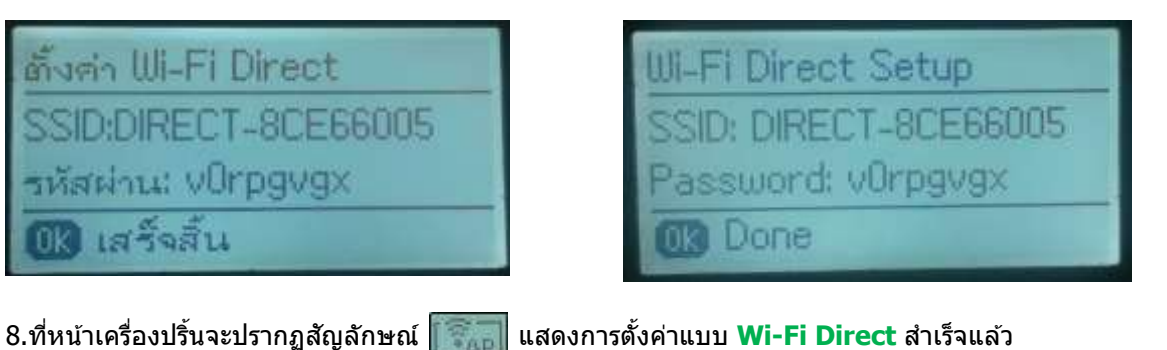

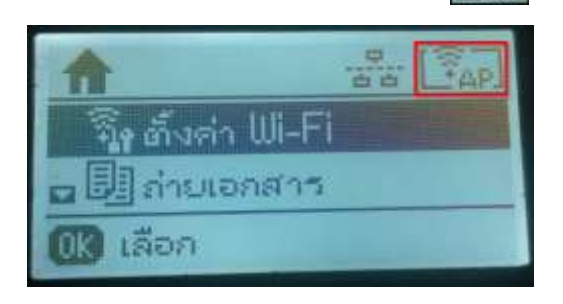

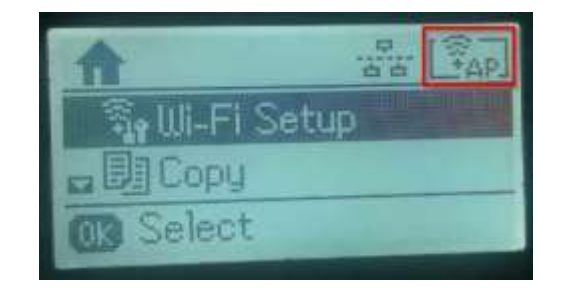

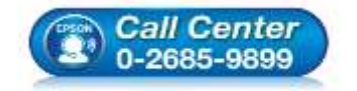

- สอบถามข้อมูลการใช้งานผลิตภัณฑ์และบริการ โทร.0-2685-9899
- เวลาทำการ : วันจันทร์ ศุกร์ เวลา 8.30 17.30 น.ยกเว้นวันหยุดนักขัตฤกษ์
- <u>www.epson.co.th</u>

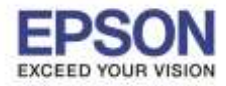

### กรณีต้องการเปลี่ยน Password ของ Wi-Fi Direct

1.กด 🚺 เพื่อเลือกหัวข้อ ตั้งค่า Wi-Fi หรือ Wi-Fi Setup กด OK (Default อยู่ที่หัวข้อ ถ่ายเอกสาร หรือ Copy)

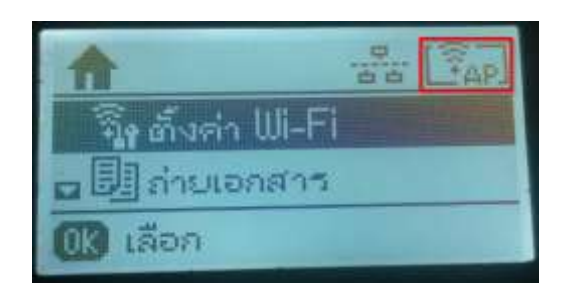

| A         | 24    | AP. |
|-----------|-------|-----|
| 🗿 Wi-Fi S | Setup |     |
| 🖬 🗐 Copy  |       |     |
| OS Select |       |     |

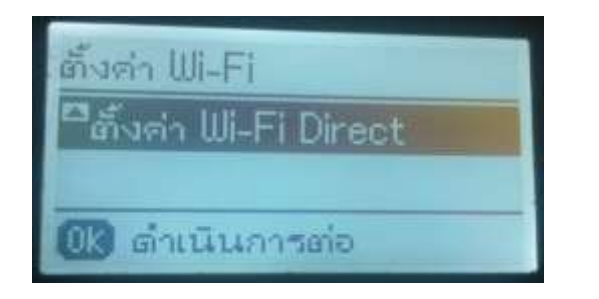

| <sup>III</sup> Wi-Fi Direct Setup |
|-----------------------------------|

## 3.เลือก ตั้งค่าการเชื่อมต่อ หรือ Connection Setup กด OK

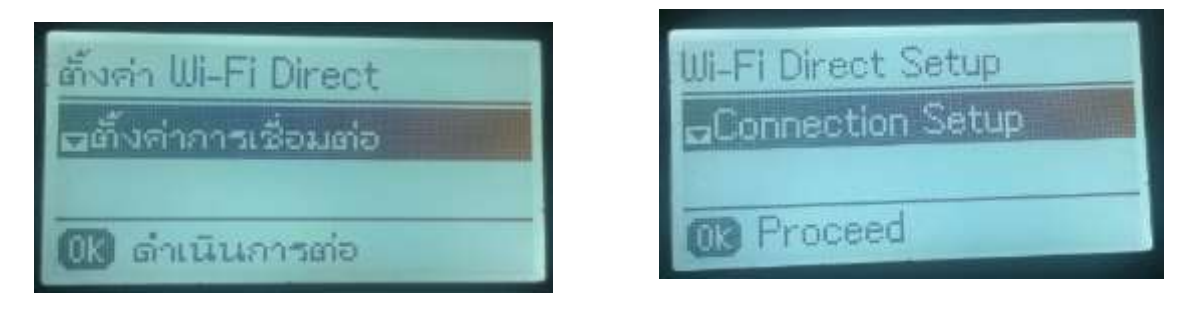

### 4.กด 🚺 เพื่อเลือกหัวข้อ เปลี่ยนรหัสผ่าน หรือ Change Password กด OK

2.กด 🚺 เพื่อเลือกหัวข้อ ตั้งค่า Wi-Fi Direct หรือ Wi-Fi Direct Setup กด OK

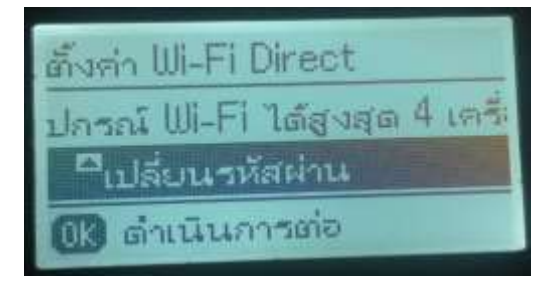

|    | li-Fi Direct Setup           |
|----|------------------------------|
| 76 | e printer can be connect     |
|    | <sup>™</sup> Change Password |
| 0  | B Proceed                    |

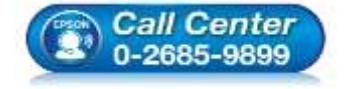

- สอบถามข้อมูลการใช้งานผลิตภัณฑ์และบริการ
- โทร**.0-2685-9899**
- เวลาทำการ : วันจันทร์ ศุกร์ เวลา 8.30 17.30 น.ยกเว้นวันหยุดนักขัตฤกษ์
- <u>www.epson.co.th</u>

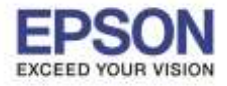

หัวข้อ : วิธีกา รองรับปริ้นเตอร์รุ่น : L565 รองรับระบบปฏิบัติการ : Wing

: วิธีการพิมพ์งาน Wi-Fi Direct : L565 : Windows

5.จะปรากฏหน้าต่างแจ้งเดือน กด 🊺 เพื่อยืนยันการเปลี่ยน Password

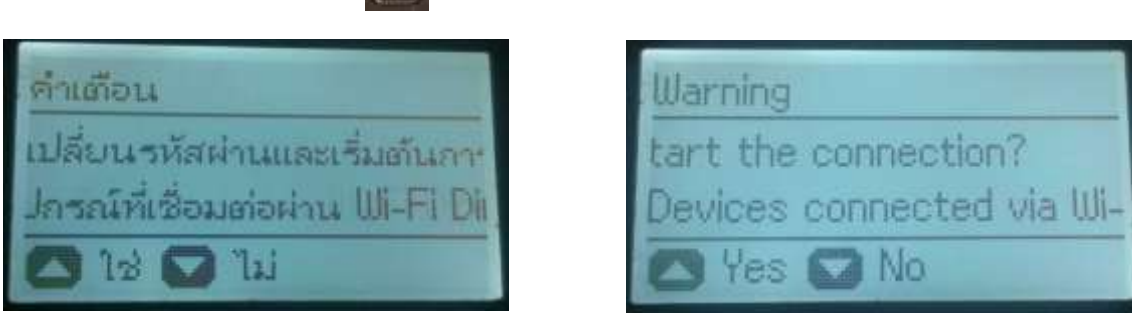

6.จะปรากฏหน้าต่างให้ป้อนรหัสผ่านใหม่ หรือเปลี่ยน Password ใหม่ (กดลูกศรขึ้นลงเพื่อเปลี่ยนรูปแบบตัวอักษร: มีตัวพิมพ์ใหญ่, ตัวพิมพ์เล็ก, ตัวเลข หรือ กดลูกศรซ้ายเพื่อลบ) จากนั้น กด OK \*สามารถใส่ตัวอักษรได้ตั้งแต่ 8-22 ตัวอักษร\*

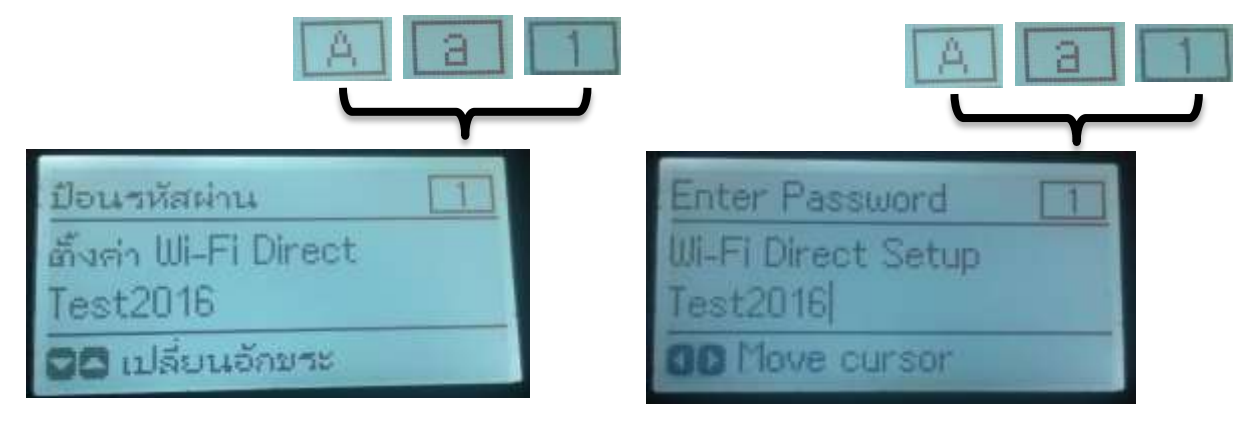

7.จะปรากฏหน้าต่าง ข้อมูล กำลังตั้งค่า... กรุณารอสักครู่ หรือ Information Setting up... Please wait.

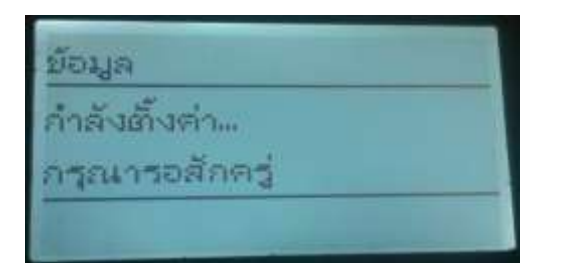

## 8.จะปรากฏหน้าต่างยืนยันการตั้งค่า กด OK

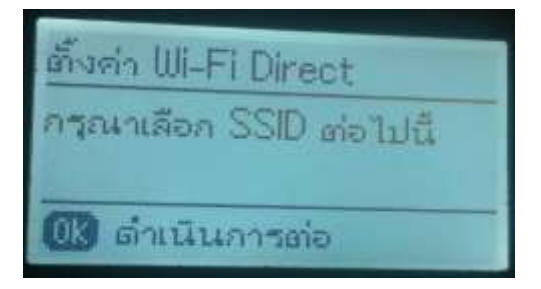

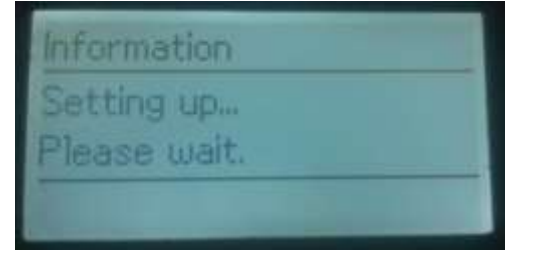

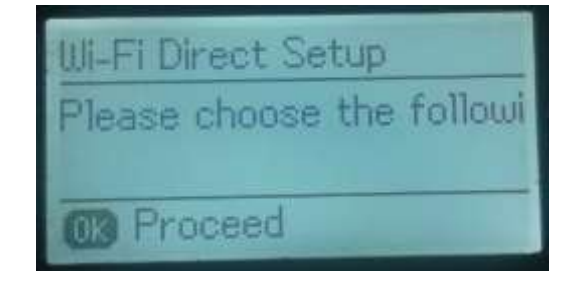

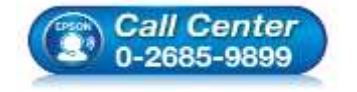

สอบถามข้อมูลการใช้งานผลิตภัณฑ์และบริการ

- โทร.0-2685-9899
- ี่ เวลาทำการ :วันจันทร์ ศุกร์ เวลา 8.30 17.30 น.ยกเว้นวันหยุดนักขัตฤกษ์
- <u>www.epson.co.th</u>

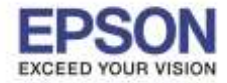

9.จะปรากฏหน้าต่างแสดงชื่อ SSID (SSID นี้จะไม่สามารถเปลี่ยนได้ เนื่องจากเป็นค่าจากทางโรงงาน) และ Password ดัวใหม่ จากนั้นกด OK

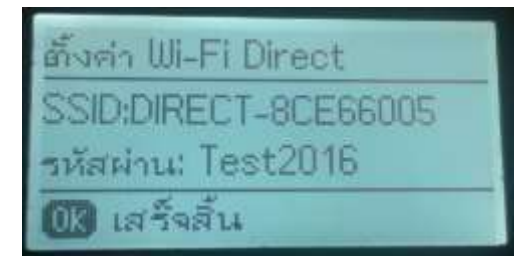

| Wi-Fi Direct Setup    |
|-----------------------|
| SSID: DIRECT-8CE66005 |
| Password: Test2016    |
| OK Done               |

้หมายเหตุ : การเชื่อมต่อ Wi-Fi Direct สามารถเชื่อมต่อได้สูงสุดจำนวณ 4 เครื่อง

# วิธีการสั่งพิมพ์งานจากเครื่องคอมพิวเตอร์ 1. Connect Wireless ที่เครื่องคอมพิวเตอร์ กับ Router หรือ Access Point

คลิกขวาที่ไอคอน oัานล่างขวาจอคอมพิวเตอร์ และเลือกชื่อ Wi-Fi (DIRECT-8CE66005) ที่เป็นของเครื่องพิมพ์ คลิก Connect

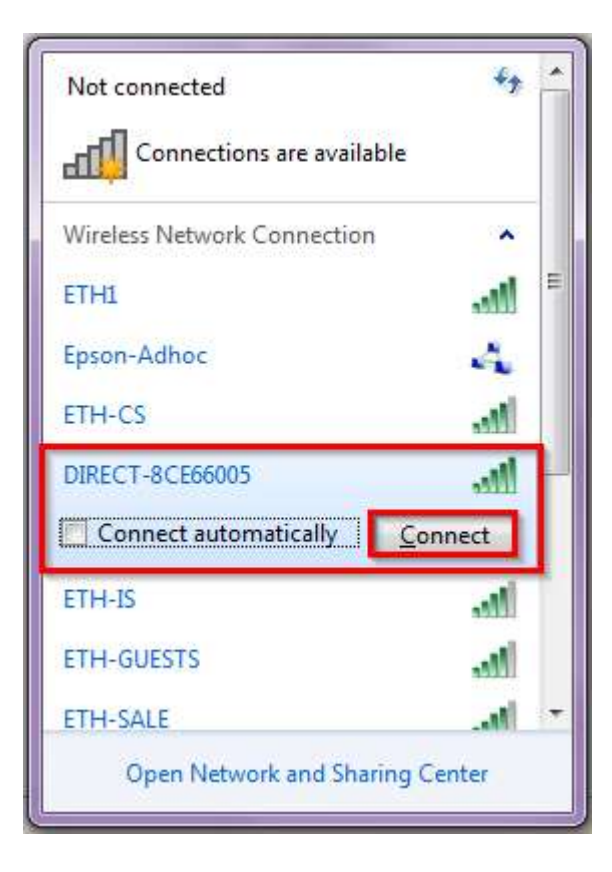

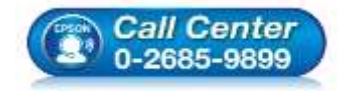

- สอบถามข้อมูลการใช้งานผลิตภัณฑ์และบริการ โทร.0-2685-9899
- เวลาทำการ : วันจันทร์ ศุกร์ เวลา 8.30 17.30 น.ยกเว้นวันหยุดนักขัตฤกษ์
- <u>www.epson.co.th</u>

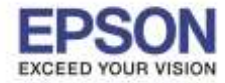

็จะมีหน้าต่างให้ใส<mark>่ Password Wi-Fi</mark> ของเครื่องพิมพ์ คลิก OK (Password สามารถคลิก Hide characters เพื่อช่อน หรือไม่ช่อน Password ก็ได้)

| Connect to a Net | work             | 1 C | onnect to a Net | work             |
|------------------|------------------|-----|-----------------|------------------|
| Type the netwo   | ork security key | Тур | pe the netwo    | ork security key |
| Security key:    | Hide characters  | 3   | Security key:   | Test2016         |
|                  | OK Cancel        |     |                 | OK Cancel        |

### 2.วิธีการติดตั้งไดร์เวอร์และเซ็ต Network หมายเหตุ: สำหรับการติดตั้งแบบ Network ต้องติดตั้งจากแผ่นชีดีไดร์เวอร์เท่านั้น

## -แบบการติดตั้งจากแผ่นชีดีไดร์เวอร์

1.ใส่แผ่นไดร์เวอร์

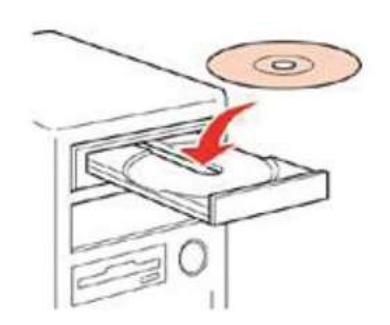

2.ดับเบิ้ลคลิกไดร์ซีดี Epson เพื่อเริ่มการติดตั้ง หรือ คลิกขวาที่ไดร์ซีดี Epson เลือก Open และดับเบิ้ลคลิกเลือก InstallNavi

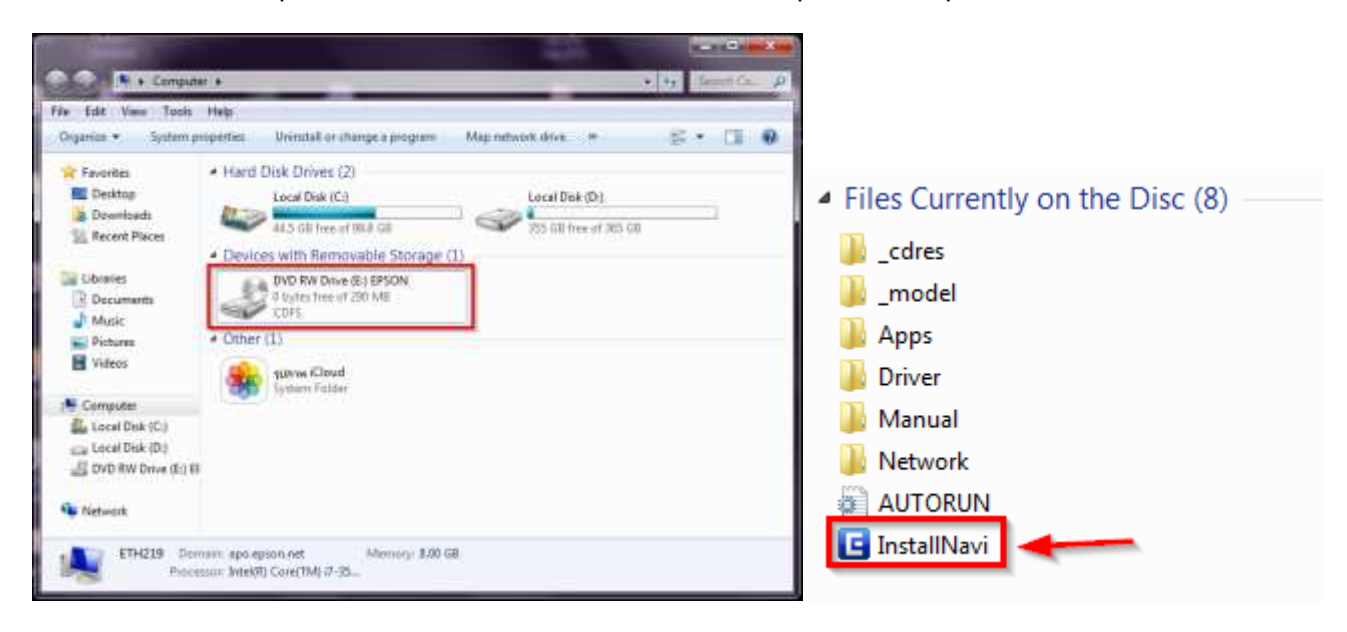

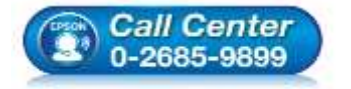

- 🛛 สอบถามข้อมูลการใช้งานผลิตภัณฑ์และบริการ
- โทร**.0-2685-9899**
- เวลาทำการ : วันจันทร์ ศุกร์ เวลา 8.30 17.30 น.ยกเว้นวันหยุดนักขัตฤกษ์
- <u>www.epson.co.th</u>

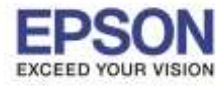

## 3.คลิกที่ ฉันยอมรับในเนื้อหาของข้อตกลงการใช้โปรแกรม คลิก ถัดไป

| E Install Navi [L565 Series]                                                                                                    |                                                                                                    |
|----------------------------------------------------------------------------------------------------|----------------------------------------------------------------------------------------------------|
| ข้อตกลงการใช้โปรแกรม                                                                                                    | EPSON                                                                                                    |
| อ่านข้อตกลงการใช้โปรแกรมต่อไปนี้อย่างละเอียด                                                                                                    |                                                                                                    |
| SEIKO EPSON CORPORATION<br>สัญญาอนุญาตให้ใช้โปรแตรมของได้แวร                                                                                                    | E                                                                                                    |
| ลำดัญ! ครุณาล่านสัญญาจนุญาคให้ไว้ปับมกรมของได้แวร์ฉบับนี้โดยขอเอียด หลิดภัณฑ์ตอมทั่วเคอร์ของได้แว่, ส่วนอุปกรณ์แบบอัคษร (fOnl<br>(typeface) และ/หรือ ข้อมูล รวมอังหนังสือต่างอับายประกอบโดๆ (รวมเรียก "ของได้แรร์") ลวรถูกคิดสั่ง หรือไว้หานโดยผู้ได้รับอนุญา<br>คกองกับ บริษัท ไขไก้ เขปลัน ตอร์ปอเรชัน ("เอปลัน") คนต่อคกอนแอะเรื่อนไขที่ระบุในสัญญาฉบันนี้ การใช้หามาร้อดสั่งของได้แวร์ป้ อีดเหมี<br>ระบุในสัญญาฉบันนี้ที่เหมด ท่านควรอ่านสัญญาฉบันนี้โดยขอเสียดล่อนท่าการคิดคั้ง หรือไว้หานของได้แวร์ หากท่านไม่คองกับข้อคลอนแขะเรื่อนไ<br>อนุญาคให้ดิดตั้งหรือไว้งานของได้แวร์                                                                                                    | tware), อัคษณะอัคษานิษท์<br>ค ("ท่าน") ภายได้เรื่อนไขว่าท่านอะ<br>อนว่าท่านออยวิษซ์อคกอนเอะเกือนไหที่<br>หที่ระบุในดัญญาฉบับนี้ ท่านอะไม่ได้รับ                                                                                              |
| <ol> <li>การอนุญท เขาสันแระสู่ด้างจะอปสันตกระอนุญาตให้ท่านติดตั้งแระไข้งานของท่ต์แว้บันแสว้องคอนกิวเตอร์เสร็จงหนึ่งเสรื่องไล หรือตอนกิว<br/>โลยศรพร์แต่หนเสร็จง่าย การอนุญาตนี้ เป็นการอนุญาตเขาะบุตอด แต่ไม่จำตัดการอนุญาตให้เพียงผู้หนึ่งผู้ใด ไม่มีล่าสิทธิ และไม่สามารถได้อนุญา<br/>ตองทั่วเตอร์เสร็จเชิ้นๆ ที่เขียงต่อกินเสร็จง่ายใช้งานของท่ต์แว้ได้ แก่ท่านจะต้อง (ก) ดำเนินการเพื่อให้เป็นนี้แน่ไอว่าผู้ใช้คนอื่นๆ นั้นดูกกันภายใน<br/>นี้ (พ) ดำเนินการเพื่อให้เป็นที่แป้ไอว่าผู้ใช้คนอื่นๆ อะได้ของที่แว่สถานสิทธาร์ก็เป็นตัวเขานี้ตองแต่ร้องก่ายสิจ<br/>ปลันอากตวามเสียงก่อ ความดูญเสีย สำไห้กาย และความรับเดิดที่หน่วงต้นอาจเกิดแต่เขาได้และอุดัดขององได้น เนื่องอากการที่ผู้ใช้งานไม่สามารณ์<br/>ต้อยมาณบันนี้ ท่านสามารถท่าล่านจายงที่ต่าเร็นได้ก่าที่ใจเป็นต่อวัดประสงค์เปลาระชาสมดางส่อนปลัน เนื่องอาดการที่ผู้ใช้งานไม่สามารณ์ผู้<br/>ต้อยมาฉบันนี้ ท่านสามารถท่าล่านจายงที่ต่าเว็นไลก่าที่ใจเป็นต่อวัดประสงค์ในการสำรองข้อมอแต่สามานั้นจะสื่อม์ชังดวมแจ้งโลยวิตอิชาอง</li> </ol> | มตอร์ทอาณตรีองที่ท่านประสงส์อะไข้งาน<br>หร่วงได้ ท่านสามารอไห้ผู้ไข้งาน<br>ฟ้อคกองแระเชื่อนไหที่ระบูไมลัญญาฉบับ<br>ผู้มอรองแระปกป้องอปลันและผู้สัทของอ<br>ฏิบัติหามข้อคกองและเรื่อนไหที่ระบูไน<br>สิทธิ์ออ้างครบเชื่อน คำว่า "ของได้แรร์" ** |
| ชิ้าฉันขอมรับในเนื้อหาของข้อตกลงการใช้โปรแกรม<br>ยกเล็ก                                                                                                    | กัดไป                                                                                                    |

### 4.คลิก <mark>ถัดไป</mark>

| C Install Navi [L565 Series]                                                                                                    | ×    |
|----------------------------------------------------------------------------------------------------|------|
| ตัวเลือกการติดตั้งชอฟต์แวร์ Ef                                                                                                    | PSON |
| โปรดเมือกตัวเมือกการติดตั้งที่จำเป็น                                                                                                    |      |
| ข้อมูลในการเชื่อมต่อกับอินเตอร์เน็ต                                                                                                    |      |
| ของได้แวร์ EPSON จะเชื่อเพื่อกินอินเตอร์เน็คเกื่อจุดประสงค์ด้อไปนี้ :                                                                   |      |
| <ul> <li>เพื่ออัพแสพข้อมูลใหม่ของของได้แวร์</li> </ul>                                                                                  |      |
| <ul> <li>เพื่อติดตั้งบริการเลริมตัวไหม่</li> </ul>                                                                                      | E    |
| ทั้งนี้คุณสามารถแก้ไหคารรับข้อมูลท่าวสารเกี่ยวกับการออกของไฟแวร์รุ่นไหม่ได้                                                             |      |
| โดยตั้งสำคารรับข้อมูลและตั้งสำคารอำเดทจาก                                                                                               |      |
| ทาดข้อความไปร้วอลล์ปราคฏขึ้นระหว่างการติดตั้ง ให้เลือก [อกเลิกการบล็อก] หรือ [อนุญาต]                                                   | •    |
| 🗹 ติดดั้ง (แนะนำ) เวอร์ชั้นอ่าสุด                                                                                                    |      |
| ติดตั้งไดรฟเวอร์เวอร์ชันล่าสุดจากเว็บไซต์ Epson                                                                                         |      |
|                                                                                                    |      |
| 🗹 การครวจสอบสถานะผอิตภัณฑ์แอะการอัพเดทอัตโนมัติ (แนะนำ)                                                                                 |      |
| คุณสามารถตรวจสอบสถานะของผลิตภัณฑ์ เช่น ปริมาณน้ำหมึกที่คงเหลือได้โดยอัตโนมัติ รวมถึงติดสั้งชอฟต์แวร์อัพเลทตัวไหม่ล่าสุดของ<br>ผลิตภัณฑ์ |      |
|                                                                                                    |      |
| ยกเล็ก ย้อนกลับ กัดไป                                                                                                    |      |
|                                                                                                    |      |

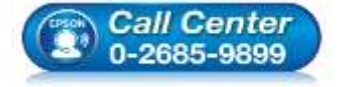

- สอบถามข้อมูลการใช้งานผลิตภัณฑ์และบริการ
  - โทร.**0-2685-9899**
- เวลาทำการ : วันจันทร์ ศุกร์ เวลา 8.30 17.30 น.ยกเว้นวันหยุดนักขัตฤกษ์
- <u>www.epson.co.th</u>

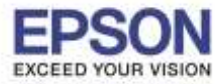

# 5.เครื่องจะทำการ ติดตั้งไดร์เวอร์

| C Install Navi [L565 Series]       |       |
|------------------------------------|-------|
| การเตรียมการติดตั้ง                | EPSON |
|                                    |       |
| กำลังเตรียมการติดตั้งโปรดรอสักครู่ |       |
|                                    |       |
|                                    |       |
|                                    |       |
|                                    |       |
|                                    |       |
|                                    |       |
|                                    |       |
|                                    |       |
|                                    |       |
|                                    |       |
|                                    |       |

6.จะปรากฏหน้าต่างเลือกการตั้งค่า เลือก ใม่: เครื่องพิมพ์ ถูกใช้งานอยู่ – อนุญาตให้คอมพิวเตอร์เครื่องนี้พิมพ์ได้ เลือกชื่อ เครื่องพิมพ์ที่ปรากฏ คลิก ถัดไป

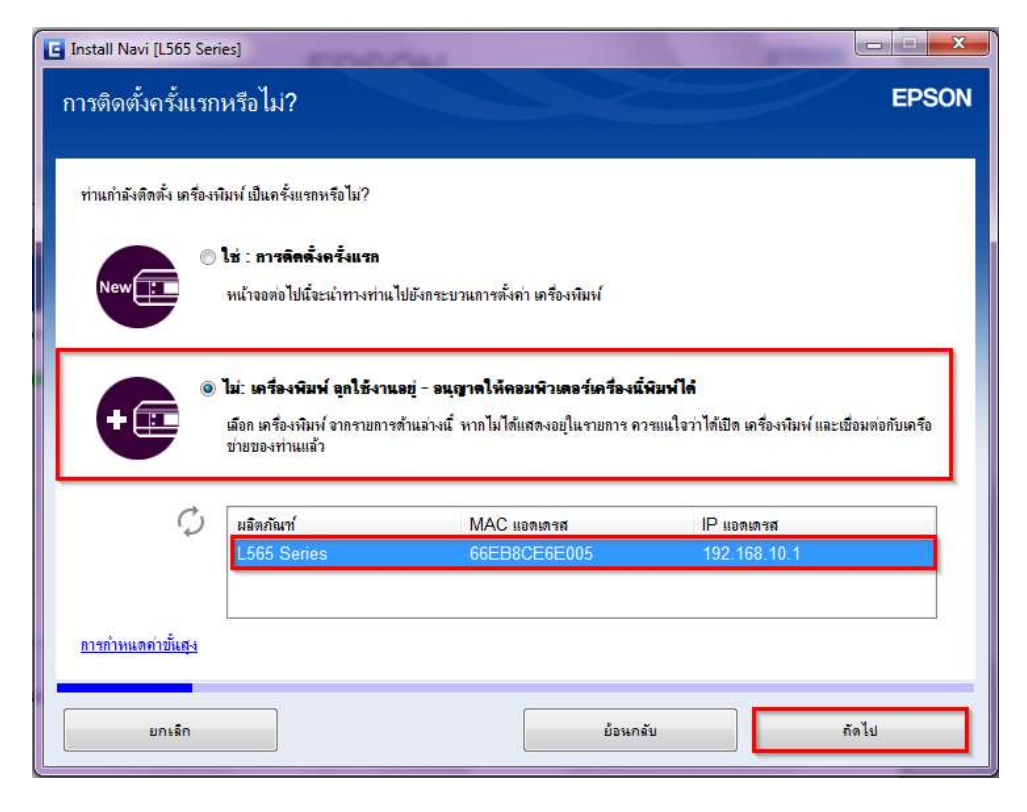

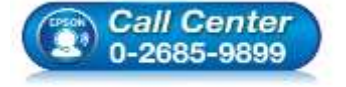

- 🕨 สอบถามข้อมูลการใช้งานผลิตภัณฑ์และบริการ
- โทร.0-2685-9899
- เวลาทำการ : วันจันทร์ ศุกร์ เวลา 8.30 17.30 น.ยกเว้นวันหยุดนักขัตฤกษ์
- <u>www.epson.co.th</u>

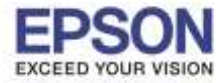

9

## 7.จะปรากฎหน้าต่างกำลังติดตั้งโปรแกรม

| 🖸 Install Navi [L565 Series] |         |
|------------------------------|---------|
| การติดตั้งซอฟต์แวร์ที่จำเป็น | EPSON   |
|                              |         |
|                              |         |
|                              |         |
|                              |         |
|                              |         |
|                              |         |
|                              |         |
|                              | $\sim$  |
|                              | $\odot$ |
|                              |         |
|                              |         |
|                              |         |
|                              |         |

# 8.จะปรากฎหน้าต่างกำลังค้นหาเครื่องพิมพ์...

| 📕 EpsonNet Setup                                                                                              |       |
|----------------------------------------------------------------------------------------------------|-------|
| กำลังค้นหาเครื่องพิมพ์<br>                                                                                    | EPSON |
| กำลังเชื่อมต่อกับเครื่องพิมพ์                                                                                 |       |
| ตรวจสอบให้แน่ใจว่าเครื่องพิมพ์ที่ท่านต้องการตั้งค่าเปิดเครื่องแล้ว<br>โปรดจำไว้ว่าขั้นตอนนี้อาจใช้เวลา 1 นาที |       |
|                                                                                                    |       |
|                                                                                                    |       |
|                                                                                                    |       |
|                                                                                                    |       |
| ยกเล็ก ย้อนกลับ                                                                                               | ถัดไป |

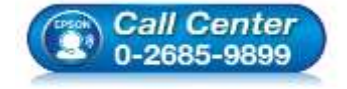

- สอบถามข้อมูลการใช้งานผลิตภัณฑ์และบริการ โทร.0-2685-9899
- เวลาทำการ : วันจันทร์ ศุกร์ เวลา 8.30 17.30 น.ยกเว้นวันหยุดนักขัตฤกษ์
- <u>www.epson.co.th</u>

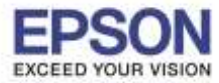

## 9.คลิกที่รุ่นเครื่องพิมพ์ คลิก ถัดไป

| EpsonNet Setup     |                       |                    |                   |                        |                                         |
|--------------------|-----------------------|--------------------|-------------------|------------------------|-----------------------------------------|
| .ลือกเครื่อง       | พิมพ์                 |                    |                   |                        | EPSO                                    |
|                    |                       |                    |                   |                        |                                         |
| เนการดงคาการเชอมตอ | เครอขายของเครองพมพ ไห | แลอกจากรายการ เช M | IAC แอดเดรสเนการร | ะบุเครองทมพ สามารถดู I | IAC แอดเดรส                             |
| ชื่อรุ่น           | สถานะ                 | ประเภทการเชื่อมต่อ | MAC แอดเดรส       | IP แอดเดรส             |                                         |
| 8 L565 Series      | ไว่ม่ตั้งค่าใครเวอร์  | LAN ไร้สาย         | 66EB8CE6E005      | 192.168.10.1           |                                         |
|                    |                       |                    |                   |                        |                                         |
|                    |                       |                    |                   |                        | 111111111111111111111111111111111111111 |
|                    |                       |                    |                   |                        |                                         |
|                    |                       |                    |                   |                        |                                         |
|                    |                       |                    |                   |                        |                                         |
|                    |                       |                    |                   |                        |                                         |

# 10.เครื่องจะเริ่มทำการติดตั้งเครื่องพิมพ์

| EpsonNet Setup<br>การดั้งค่าไ | ดรเวอร์คอมพิวเดอร์        |          | EPSON |
|-------------------------------|---------------------------|----------|-------|
| L565 Series                   | MAC แอดเตรส: 66EB8CE6E005 | 5        |       |
| โปรดรอสักครู่                 |                           |          |       |
| ยกเลิก                        |                           | ย้อนกลับ | ถัดไป |

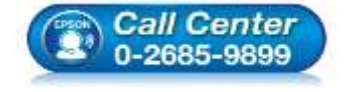

- สอบถามข้อมูลการใช้งานผลิตภัณฑ์และบริการ
- โทร.0-2685-9899
- เวลาทำการ : วันจันทร์ ศุกร์ เวลา 8.30 17.30 น.ยกเว้นวันหยุดนักขัตฤกษ์
- <u>www.epson.co.th</u>

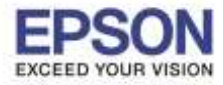

## 11.จะปรากฎหน้าต่างการติดตั้งเสร็จสมบูรณ์ คลิก ถัดไป

| Install Navi [L565 Series]           | 1000 C                |         |
|--------------------------------------|-----------------------|---------|
| การติดตั้งเสร็จสมบูรณ์               |                       | EPSON   |
|                                      |                       |         |
| การติดตั้งชอฟต์แวร์และการติดตั้งเครื | อข่ายเสร็จสมบูรณ์     |         |
|                                      |                       |         |
|                                      |                       |         |
|                                      |                       |         |
|                                      |                       |         |
|                                      |                       |         |
|                                      |                       |         |
|                                      |                       |         |
| 1                                    |                       |         |
| เตรเวอรเครองพมพ<br>ชื่อพอร์ต         | :EPE66005:L565 SERIES |         |
| IP แอดเดรส                           | :192.168.10.1         |         |
| MAC แอดเตรส                          | :66EB8CE6E005         |         |
|                                      |                       |         |
|                                      |                       | to lu   |
|                                      |                       | FIGH ED |

## 12.จะปรากฎหน้าต่างกำลังเริ่มต้นระบบหมึก...โปรดรอสักครู่

| Install Navi [L565 Series]                                                     |       |
|--------------------------------------------------------------------------------|-------|
| กำฉังเริ่มต้น                                                                  | EPSON |
|                                                                                |       |
| กำลังเริ่มต้นระบบหมึกโปรดรอสักดรู่                                             |       |
|                                                                                |       |
|                                                                                |       |
|                                                                                |       |
|                                                                                |       |
|                                                                                |       |
|                                                                                |       |
| กับเปิดเครื่องพิมพ์ขณะที่ไฟหาวเวอร์กะพริบ<br>การเริ่มต้นอะได้ของประมาณ 20 แวที |       |
|                                                                                |       |
|                                                                                |       |
|                                                                                |       |
|                                                                                |       |
|                                                                                |       |

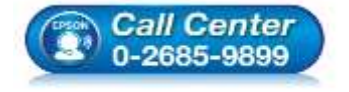

- สอบถามข้อมูลการใช้งานผลิตภัณฑ์และบริการ โทร.0-2685-9899
- เวลาทำการ : วันจันทร์ ศุกร์ เวลา 8.30 17.30 น.ยกเว้นวันหยุดนักขัตฤกษ์
- <u>www.epson.co.th</u>

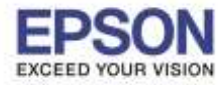

## 13.จะมีหน้าต่างให้กด พิมพ์หน้าทดสอบ คลิก ถัดไป

| Install Navi [L565 Series]                                                                                                    |                       |
|----------------------------------------------------------------------------------------------------|-----------------------|
| พิมพ์หน้าทดสอบ                                                                                                    | EPSON                 |
|                                                                                                    |                       |
| คลิก [พิมพ์หน้าทดสอบ] เพื่อให้แนใจว่าการดีดตั้งชองไต่แวร์และการติดตั้ง เครื่องพิมพ์ เสร็จสมบูรณ์                                                                                                    |                       |
|                                                                                                    |                       |
|                                                                                                    |                       |
|                                                                                                    |                       |
| 4                                                                                                    | พิมพ์หน้าทดสอบ        |
| A state of the second second sec |                       |
| and a filling                                                                                                    | and the second second |
|                                                                                                    |                       |
|                                                                                                    | 7                     |
|                                                                                                    | A CONTRACTOR          |
|                                                                                                    |                       |
| ย้อนกลับ                                                                                                    | กัดไป                 |
|                                                                                                    |                       |

# 14.จะปรากฏหน้าต่างกำลังติดตั้งซอฟต์แวร์แอพพลิเคชั่น

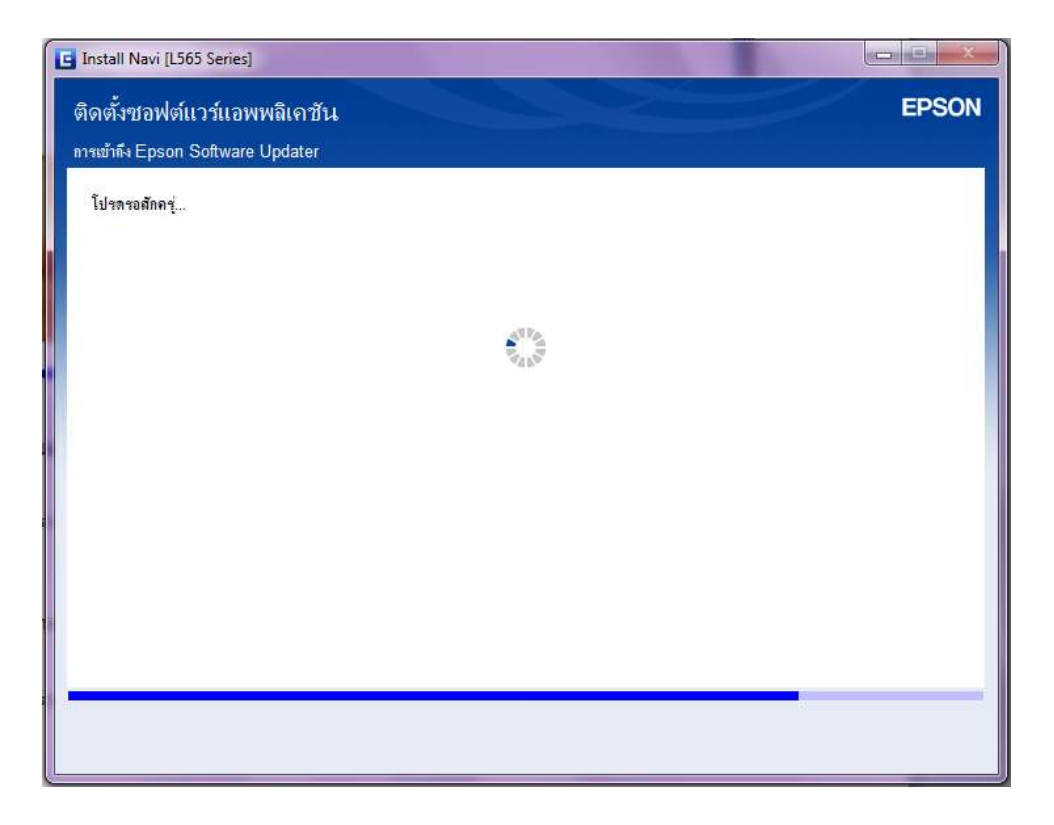

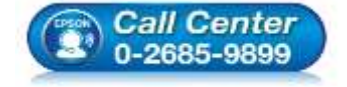

- สอบถามข้อมูลการใช้งานผลิตภัณฑ์และบริการ โทร.0-2685-9899
- เวลาทำการ : วันจันทร์ ศุกร์ เวลา 8.30 17.30 น.ยกเว้นวันหยุดนักขัตฤกษ์
- <u>www.epson.co.th</u>

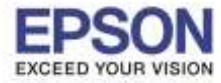

15.จะปรากฏหน้าต่างกำลังตรวจสอบการอัพเดทซอฟท์แวร์...

| L565 Series(       | Vetwork)                                                  | • •                                |   |      |
|--------------------|-----------------------------------------------------------|------------------------------------|---|------|
| การอัพเดต          | มฉิดภัณฑ์ที่จำเป็น                                        |                                    |   |      |
| ขอแนะนำเป็นอย่า    | ม <mark>ี่งให้ท่านเลือกการอัพเดตเหล่านี้เพื่อเพิ่ม</mark> | เประสิทธิภาพให้กับผลิตภัณฑ์ของท่าน |   |      |
| ชอฟท์แวร์          | Install Navi [L565 Series]                                |                                    |   | ขนาด |
|                    |                                                           |                                    |   |      |
|                    | ตรวจสอบการอัพเตราชอฟท์แวร์.                               |                                    |   |      |
|                    |                                                           |                                    |   |      |
| ชอฟต์แวร์ที        | L                                                         |                                    |   |      |
| ในที่นี้ ท่านสามาร |                                                           |                                    |   |      |
| ชอฟท่แวร่          | L                                                         |                                    | ] | ขนาด |
|                    |                                                           |                                    |   |      |
|                    |                                                           |                                    |   |      |
|                    |                                                           |                                    |   |      |
|                    |                                                           |                                    |   |      |

## 16.จะปรากฏหน้าต่างให้เลือกติดตั้งโปรแกรมอื่นเพิ่มเดิม คลิกเลือกซอฟท์แวร์ -เช่น คลิก Easy Photo Print คลิก ดิดตั้ง

| L565 Series(Network)                                                                                | •                                                                | 0                                                             | Θ            |
|----------------------------------------------------------------------------------------------------|------------------------------------------------------------------|---------------------------------------------------------------|--------------|
| การอัพเดตผลิตภัณฑ์ที่จำเ<br>ขอแนะนำเป็นอย่างยิ่งให้ท่านเลือกการอัง                                  | . <b>ป็น</b><br>พเทตเหล่านี้เพื่อเพิ่มประสิทธิกา                 | ฟให้กับผลิตภัณฑ์ของท่าน                                       |              |
| ชองไท้แวร์                                                                                          | สถานะ                                                            | Version                                                       | ชนาด         |
|                                                                                                    |                                                                  |                                                               |              |
| ชอฟต์แวร์ที่เป็นประโยชน์อี<br>ในอีนี้ ท่าแสามารถเมือดโปรแตรมการนิ                                   | อื่ <b>นๆ</b><br>มห่หรือการสแอน คมือคำแนะนำ                      | า และหอปล์แวร์ที่เป็นประโทษเสียา ได้                          |              |
| ชอฟค์แวร์ที่เป็นประโยชน์อิ<br>ในที่นี้ ท่านสามารถเลือกไปรแตรมการพื<br>ขอฟท์แวร์                     | อื่ <b>นๆ</b><br>มฬหรือการสแกน คุ่มือคำแนะนำ<br>สถานะ            | า และชอฟล์แาร์ที่เป็นประโยชน์อื่นๆ ได้<br>Version             | ชนาด         |
| ชอฟค์แวร์ที่เป็นประโยชน์อี<br>ในก็น้ำท่านสามารถเลือกไปขเตขมการที<br>ชอฟท์แวร์<br>☑■Easy Photo Print | อื่ <b>นๆ</b><br>มห์ห์หรือการสแกน คู่มือคำแนะนำ<br>สถานะ<br>ใหม่ | า และชองได้แาร์ที่เป็นประโยชน์อื่นๆ ได้<br>Version<br>2.50.00 | ชนาด<br>- MB |

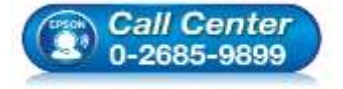

- โทร.0-2685-9899
- เวลาทำการ : วันจันทร์ ศุกร์ เวลา 8.30 17.30 น.ยกเว้นวันหยุดนักขัตฤกษ์
- <u>www.epson.co.th</u>

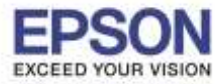

-ปรากฏก กำลังติดตั้ง Easy Photo Print...

| L565 Series(Network)                                                                                              | *                                                        | Ð                                                           | θ            |
|----------------------------------------------------------------------------------------------------|----------------------------------------------------------|-------------------------------------------------------------|--------------|
| <b>การอัพเดตผลิตภัณฑ์ที่จำเ</b><br>ขณแะนำเป็นอย่างยิ่งให้ท่านเลือกการกั                                           | ปิน<br>แตตเหล่านี้เพื่อเพิ่มประสิทธิกา                   | นให้กับผลิตภัณฑ์ของท่าน                                     |              |
|                                                                                                    | สถานะ                                                    | Version                                                     | ขนาด         |
| ของไฟแวร์<br>ชอฟต์แวร์ที่เป็นประโยชน์อี<br>ในที่นี้ ย่านสามารถอีกโปรแกรมการมี                                     | วั้นๆ<br>มนร์หรือการสแอน อมืออำเนนะน                     | ำ และของได้แวร์ที่เป็นประโภทน์ดินๆ ได้                      |              |
| ชอฟท์แวร์<br>ชอฟต์แวร์ที่เป็นประโยชน์อี<br>ในทีนี้ ท่านสามารถเลือกโปรแกรมการพิ<br>ชอฟท์แวร์                       | วั้นๆ<br>มหร์หรือการสแกน ดูมือคำแนะน<br>สถานะ            | ำ และขอฟต์แวร์ที่เป็นประโยชนอื่นๆ ได้<br>Version            | ขนาด         |
| ของไท้แวร์<br>ชอฟค์แวร์ที่เป็นประโยชน์ล<br>ในที่นี้ ท่านสามารถเลือกโปรแกรมการพิ<br>ของไท้แวร์<br>Easy Photo Print | ปั้น•ๅ<br>มงทั่หรือการสแลน ดู่มือคำแนะน<br>สถานะ<br>ใหม่ | ำ และขอฟต์แวร์ที่เป็นประโยชนอื่นๆ ได้<br>Version<br>2.50.00 | ขนาด<br>- MB |

## -ดิดตั้งเสร็จสมบูรณ์

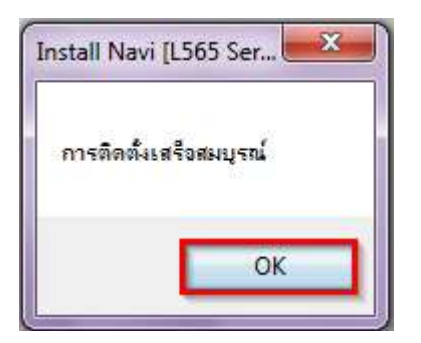

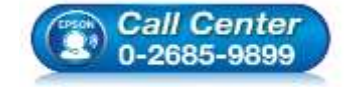

- สอบถามข้อมูลการใช้งานผลิตภัณฑ์และบริการ โทร.0-2685-9899
- เวลาทำการ : วันจันทร์ ศุกร์ เวลา 8.30 17.30 น.ยกเว้นวันหยุดนักขัตฤกษ์
- <u>www.epson.co.th</u>

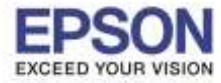

17.หากไม่ต้องการติดตั้งซอฟท์แวร์เพิ่มเติม แนะนำให้เอาเครื่องหมายถูกออก คลิก ปิดหน้าต่าง

| L565 Series(Network)                                                                                   | <b>•</b> ]                                          | 0                                                            | A            |
|----------------------------------------------------------------------------------------------------|-----------------------------------------------------|--------------------------------------------------------------|--------------|
| การอัพเดตผลิตภัณฑ์ที่จำเป                                                                              | lu                                                  |                                                              |              |
| ขอแนะนำเป็นอย่างยิ่งให้ท่านเลือกการอัพเ                                                                | ดตเหล่านี้เพื่อเพิ่มประสิทธิกา                      | พให้กับผลิตภัณฑ์ของท่าน                                      |              |
| ชอฟท์แวซ์                                                                                              | สถานะ                                               | Version                                                      | ขนาด         |
|                                                                                                    |                                                     |                                                              |              |
|                                                                                                    |                                                     |                                                              |              |
|                                                                                                    |                                                     |                                                              |              |
|                                                                                                    |                                                     |                                                              |              |
| ชอฟต์แวร์ที่เป็นประโยชน์อื่                                                                            | ۳                                                   |                                                              |              |
| ชอฟต์แวร์ที่เป็นประโยชน์อี่<br>ในที่นี้ ท่าแสามารถเมือกไปรแกรมการพิม                                   | <b>นๆ</b><br>ฟฟรีอการสแถน คู่มือดำแนะน่             | ำ และขอฟต์แวร์ที่เป็นประโยชน์อื่นๆ ได้                       | 4.           |
| ชอฟต์แวร์ที่เป็นประโยชน์อี่<br>ในที่นี้ ท่านสามารถเมือกไปรแกรมการพิม<br>ชองไท้แวร์                     | <b>นๆ</b><br>ทั่หรือการสแถน คู่มือกำแนะน่<br>สถานะ  | ำ และชอฟฑ์แวร์ก็เป็นประโยชนอื่นๆ ได้<br>Version              | ชนาด         |
| ชอฟต์แวร์ที่เป็นประโยชน์อี่<br>ในที่นี่ ท่านสามารถเมือกไปรแกรมการพิม<br>ชองไท้แวร์<br>Easy Photo Print | นๆ<br>ทัพรือการสแลน อุบีอดำแนะน่<br>สถานะ<br>ใหม่   | ำ และขอฟฑ์แวร์ก็เป็นประโยชนอื่นๆ ได้<br>Version<br>2.50.00   | ชนาด<br>- MB |
| ชอฟต์แวร์ที่เป็นประโยชน์อี่<br>ในที่นี้ ท่านสามารถเมือกไปรแกรมการพิม<br>ชองไท้แวร์<br>Easy Photo Print | นๆ<br>ฟัทรีออารสแอน อุ่มือจำแนะน่<br>สถานะ<br>ใหม่  | ำ และขอฟฑ์เวร์ที่เป็นประโยชนอื่นๆ ได้<br>Version<br>2.50.00  | ชนาด<br>- MB |
| ชอฟต์แวร์ที่เป็นประโยชน์อี่เ<br>ในที่นี้ ท่านสามารถเมือกไปรแกรมการพิม<br>ชอฟท์แวร์<br>Easy Photo Print | น•ๆ<br>ฟุทรีอการสแกน คู่มือคำแแะน่<br>สถานะ<br>ไหม่ | ำ และขอฟล์แวร์ที่เป็นประโยชน์อื่นๆ ได้<br>Version<br>2.50.00 | ชนาด<br>- MB |
| ชอฟต์แวร์ที่เป็นประโยชน์อี้<br>ในที่นี่ ท่าแสามารถเมือกไปรแกรมการพิม<br>ชองไท้แวร์<br>Easy Photo Print | นๆ<br>ส่หรือการสแกน คู่มือคำแนะน่<br>สถานะ<br>ใหม่  | ำ และขอฟฑ์เวร์ที่เป็นประโยชนอื่นๆ ได้<br>Version<br>2.50.00  | ชนาด<br>- MB |

# 18.จะปรากฏหน้าต่างดิดตั้งโปรแกรมเสร็จสมบูรณ์ คลิก เสร็จสิ้น

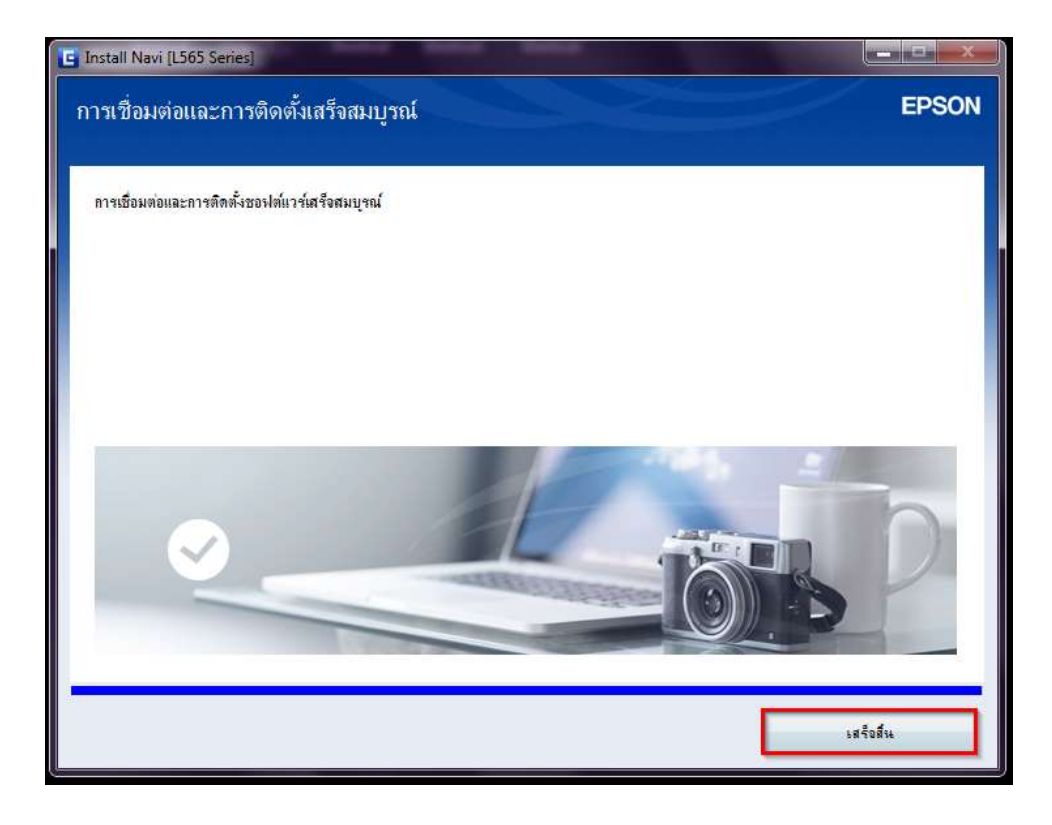

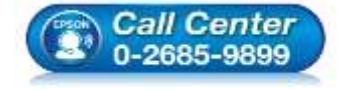

 สอบถามข้อมูลการใช้งานผลิตภัณฑ์และบริการ โทร.0-2685-9899

- เวลาทำการ : วันจันทร์ ศุกร์ เวลา 8.30 17.30 น.ยกเว้นวันหยุดนักขัตฤกษ์
- <u>www.epson.co.th</u>

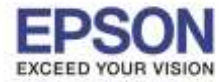

19.จะปรากฏชื่อปริ้นเตอร์ไดร์เวอร์ L565 Series(Network) ในหน้า Devices and Printers

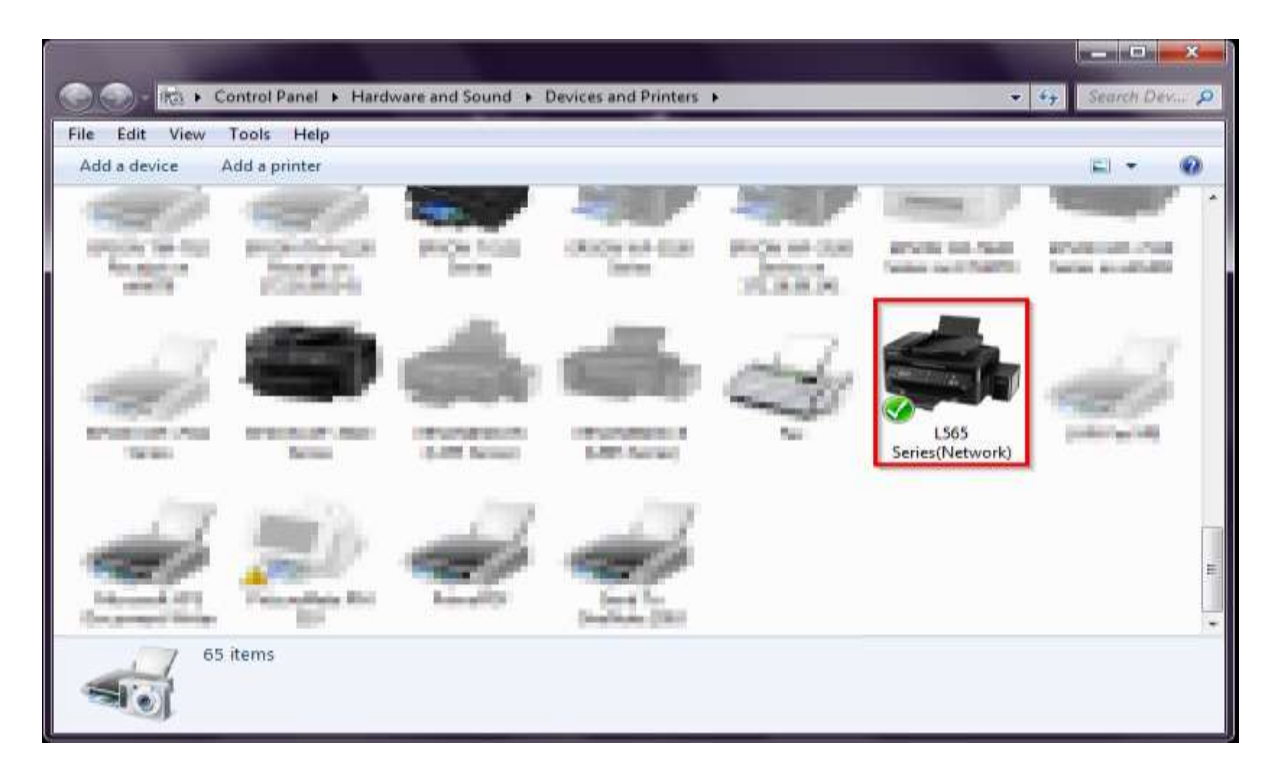

## -แบบการติดตั้ง Add a printer ผ่านระบบ Windows

### 1.ไปที่ Devices and Printers คลิก Add a printer

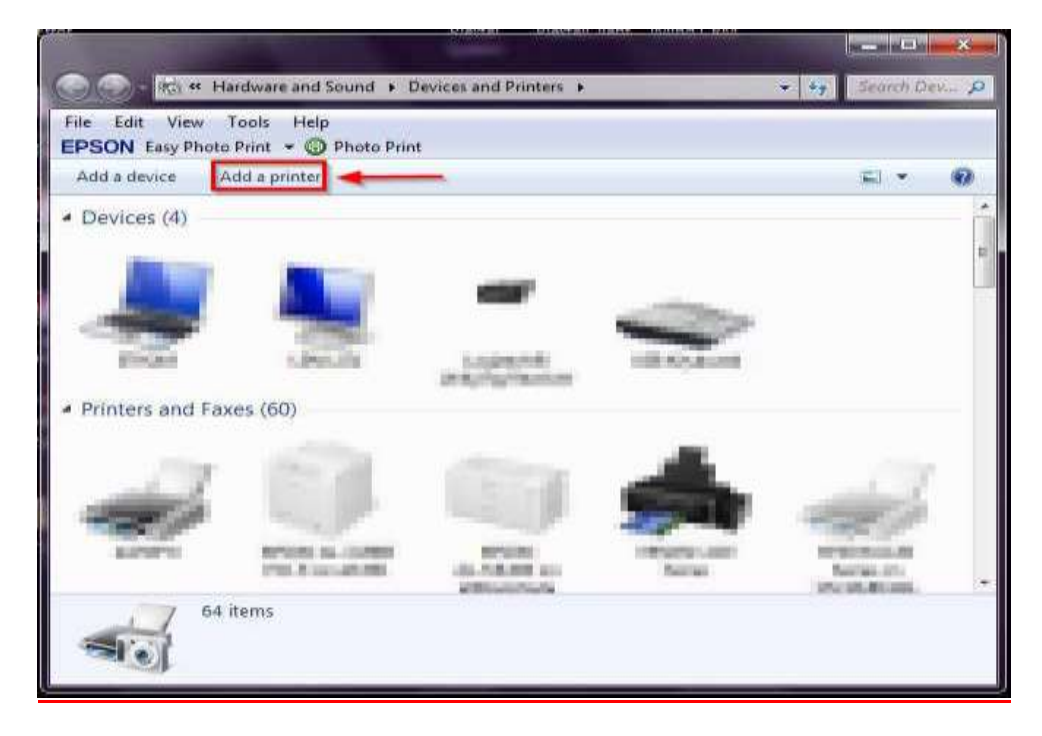

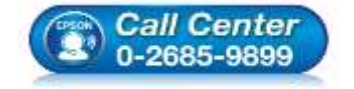

- สอบถามข้อมูลการใช้งานผลิตภัณฑ์และบริการ โทร.0-2685-9899
- เวลาทำการ : วันจันทร์ ศุกร์ เวลา 8.30 17.30 น.ยกเว้นวันหยุดนักขัดฤกษ์
- <u>www.epson.co.th</u>

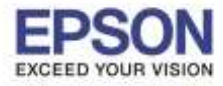

## 2.คลิก Add a network, wireless or Bluetooth printer

| -             |                                                                                                    |
|---------------|----------------------------------------------------------------------------------------------------|
| <b>&gt;</b> / | Add a network, wireless or Bluetooth printer                                                                          |
| F             | Make sure that your computer is connected to the network, or that your Bluetooth or wireless<br>printer is turned on. |

3.เลือกชื่อปริ้นเตอร์ EPSONE66005 (L565 Series) ที่เป็นของเครื่องพิมพ์ คลิก Next

| Printer Name          | Address      |
|-----------------------|--------------|
| a L565 Series (EPSON) | 192.168.10.1 |
|                       |              |

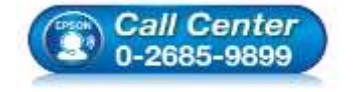

- สอบถามข้อมูลการใช้งานผลิตภัณฑ์และบริการ โทร.0-2685-9899
- เวลาทำการ : วันจันทร์ ศุกร์ เวลา 8.30 17.30 น.ยกเว้นวันหยุดนักขัดฤกษ์
- <u>www.epson.co.th</u>

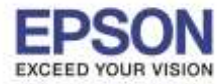

#### 4.จะปรากฏหน้าต่าง Select a printer คลิก Next

|   | The survey of the second second second |      | X      |
|---|----------------------------------------|------|--------|
| G | Add Printer                            |      |        |
|   | S <mark>e</mark> lect a printer        |      |        |
|   |                                        |      |        |
|   | Installing printer                     |      |        |
|   |                                        | -    |        |
|   |                                        |      |        |
|   |                                        |      |        |
|   |                                        | Next | Cancel |

5.จะปรากฏหน้าต่าง You've successfully added EPSONE66005 (L565 Series) คลิก Next

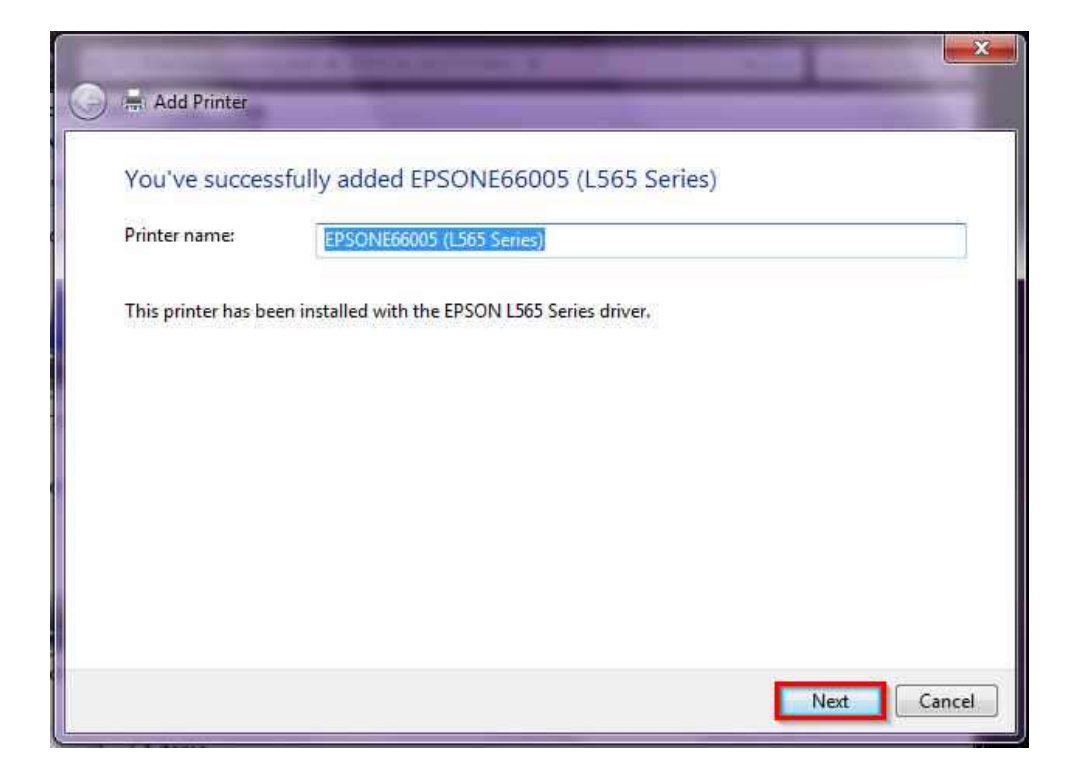

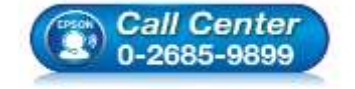

- สอบถามข้อมูลการใช้งานผลิตภัณฑ์และบริการ โทร.0-2685-9899
- เวลาทำการ : วันจันทร์ ศุกร์ เวลา 8.30 17.30 น.ยกเว้นวันหยุดนักขัตฤกษ์ www.epson.co.th
- EPSON THAILAND / July 2016 / CS11

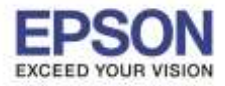

### 6.จะปรากฏหน้าต่าง Printer Sharing คลิก Next

| Printer Sharing                                       |                                               |
|-------------------------------------------------------|-----------------------------------------------|
| If you want to share this printer, you must provide a | share name. You can use the suggested name or |
| type a new one. The share hame will be visible to our | TEI NELWOIK USEIS.                            |
| O not share this printer                              |                                               |
| Share this printer so that others on your network     | can find and use it                           |
| Share name:                                           |                                               |
| Location:                                             | Browse                                        |
| Comment:                                              |                                               |
|                                                       |                                               |

### 7.คลิก **Finish**

|                               |                                   |                             |                                       | ×             |
|-------------------------------|-----------------------------------|-----------------------------|---------------------------------------|---------------|
| 🕞 📑 Add Printe                |                                   |                             |                                       |               |
| You've suc                    | cessfully added El                | PSONE66005 (L565            | Series)                               |               |
| V Set as the                  | e default printer                 |                             |                                       |               |
| You can<br><u>default p</u>   | choose a default print<br>rinters | er for home, work, and oth  | er places you go. <u>Set up multi</u> | ple           |
| To check if you<br>test page. | ur printer is working pr          | operly, or to see troublesh | ooting information for the prin       | nter, print a |
| Print a te                    | t page                            |                             |                                       |               |
|                               |                                   |                             | Finish                                | Cancel        |

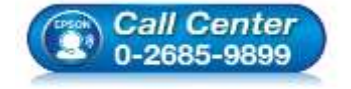

- สอบถามข้อมูลการใช้งานผลิตภัณฑ์และบริการ
- โทร.0-2685-9899 เวลาทำการ : วันจับทร์ -
- เวลาทำการ : วันจันทร์ ศุกร์ เวลา 8.30 17.30 น.ยกเว้นวันหยุดนักขัตฤกษ์
- <u>www.epson.co.th</u>

•

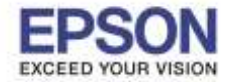

8.สังเกตด้านล่างขวาของจอคอมพิวเตอร์ จะมีข้อความ **"Your device is ready to use"** แสดงการติดตั้ง Port Printer Driver

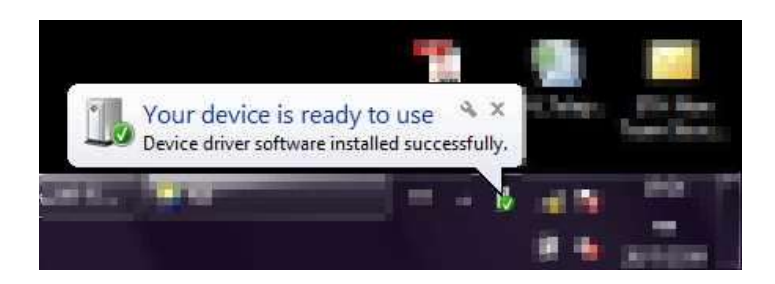

9.จะปรากฏชื่อปริ้นเตอร์ไดร์เวอร์ EPSONE66005 (L565 Series) ในหน้า Devices and Printers

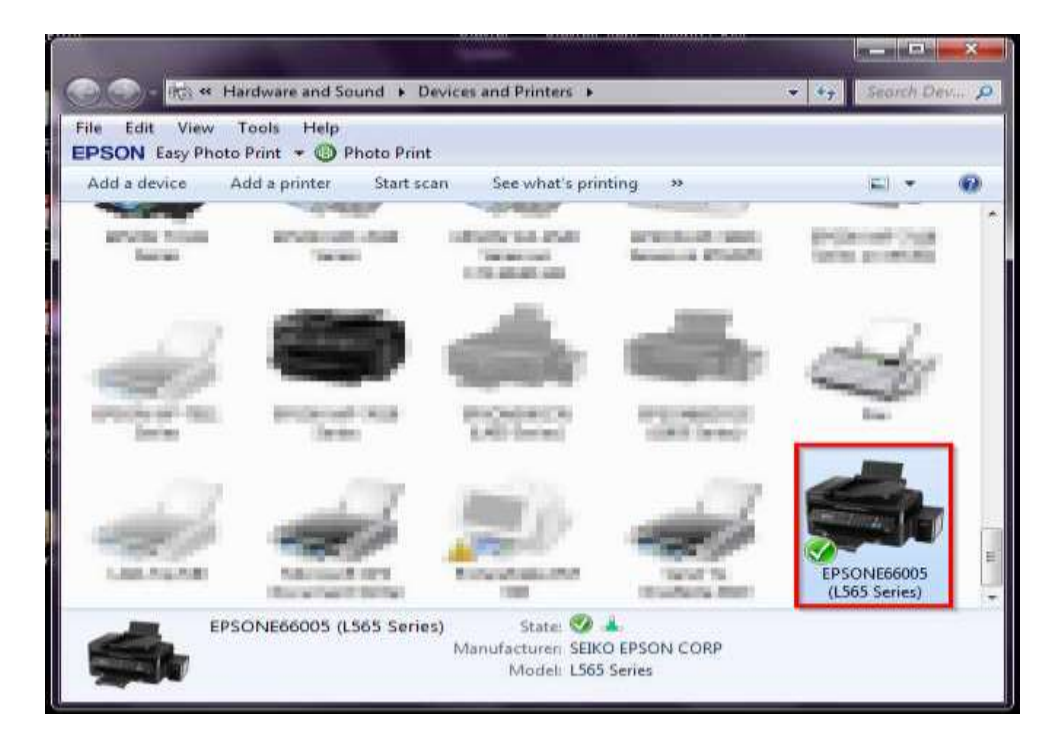

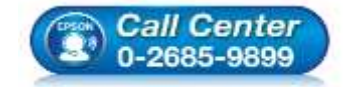

- สอบถามข้อมูลการใช้งานผลิตภัณฑ์และบริการ โทร.0-2685-9899
- เวลาทำการ : วันจันทร์ ศุกร์ เวลา 8.30 17.30 น.ยกเว้นวันหยุดนักขัตฤกษ์
- <u>www.epson.co.th</u>